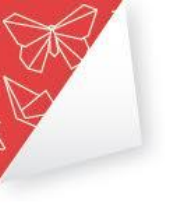

## <u>Get Aquainted עבודה עם הצ'אט בוט</u>

## 1. שלב ראשון: לרשום Get Acquainted בגוגל

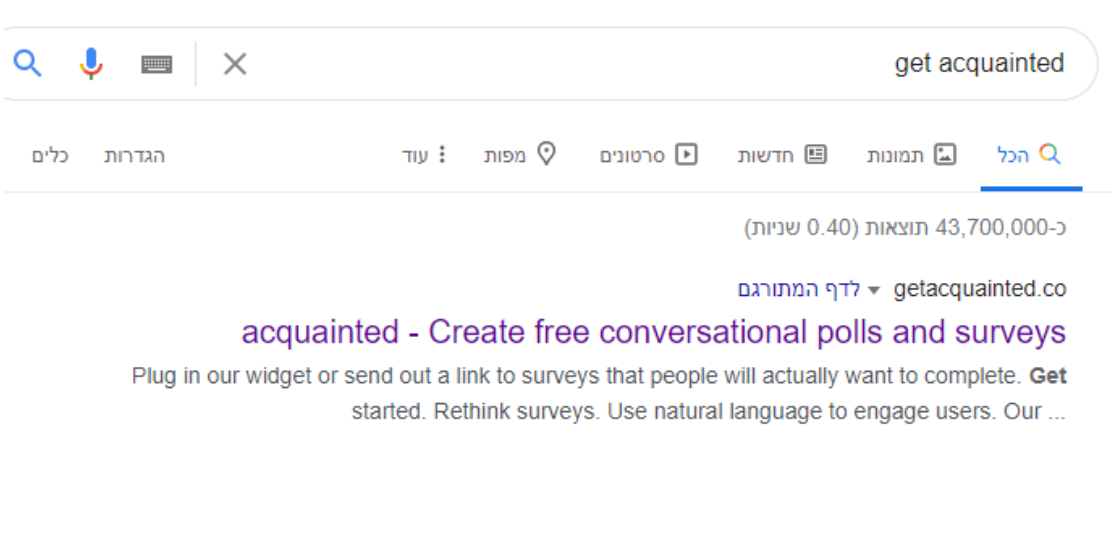

2. להיכנס לתוך האתר: <u>https://getacquainted.co/</u> ולהירשם בלחיצה על Get Started

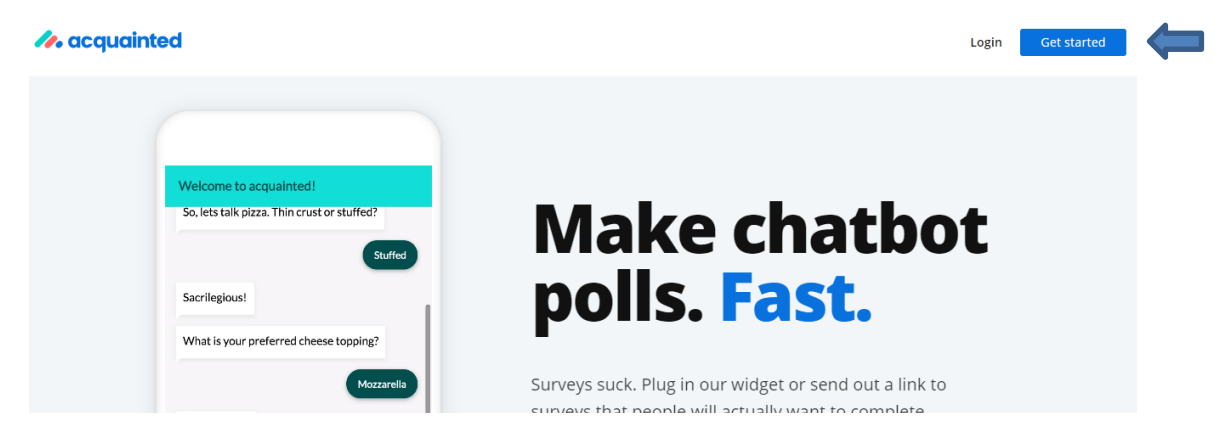

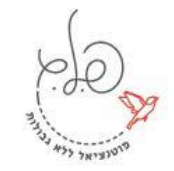

ייעוץ ופיתוח ארגוני טלפון: info@pelegconsulting.com | www.pelegconsulting.com | info@pelegconsulting.com | www.pelegconsulting.com

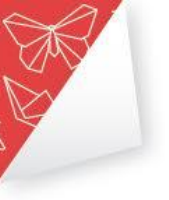

| Register         |                                   |
|------------------|-----------------------------------|
| Name             |                                   |
| E-Mail Address   |                                   |
| Password         |                                   |
| Confirm Password |                                   |
|                  | I Accept The Terms and Conditions |
|                  |                                   |

3. התחברות והרשמה-מבקשים שם, דואר אלקטרוני וססמה. מסמנים וי בריבוע ולוחצים על הרשמה.

 כעת אתם במסך הבית של היישומון. לחצו על יצירת השיחה החדשה שלכם דרך הצ'אט בוט.

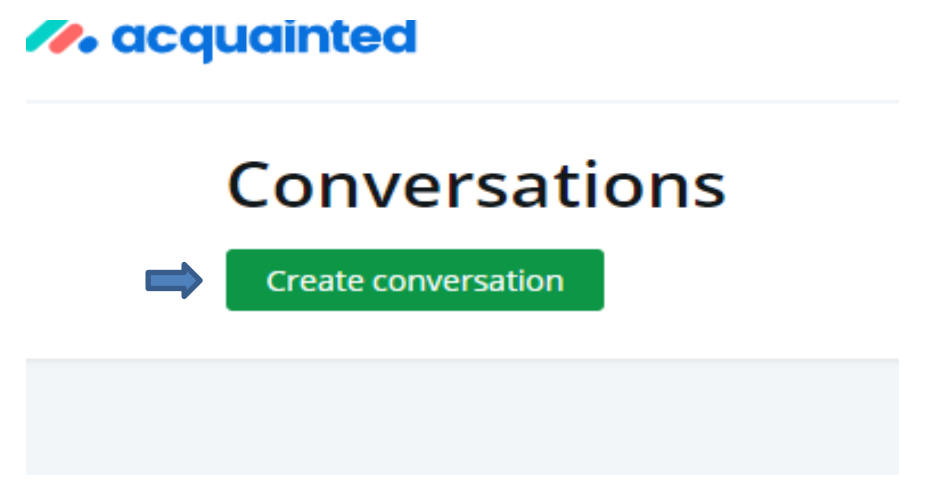

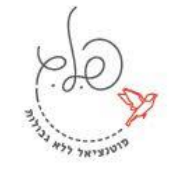

ייעוץ ופיתוח ארגוני info@pelegconsulting.com | www.pelegconsulting.com ו 072-2812336

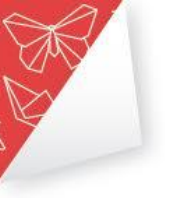

- 5. כאשר תיכנסו לשיחה הראשונה, יופיעו לכם שלוש קטגוריות-
- א. Greetings- אלה משפטי הפתיחה והסיום של שיחת הצ'אט בוט. כאן מתחילים
- ב. Questions- זה החלק המרכזי שבו נבנה את השאלות, את התשובות האפשריות והתגובות של הצ'אט בוט לכל תשובה.
  - ג. Settings הגדרות שכוללים בעיקר צבעים ורקע.

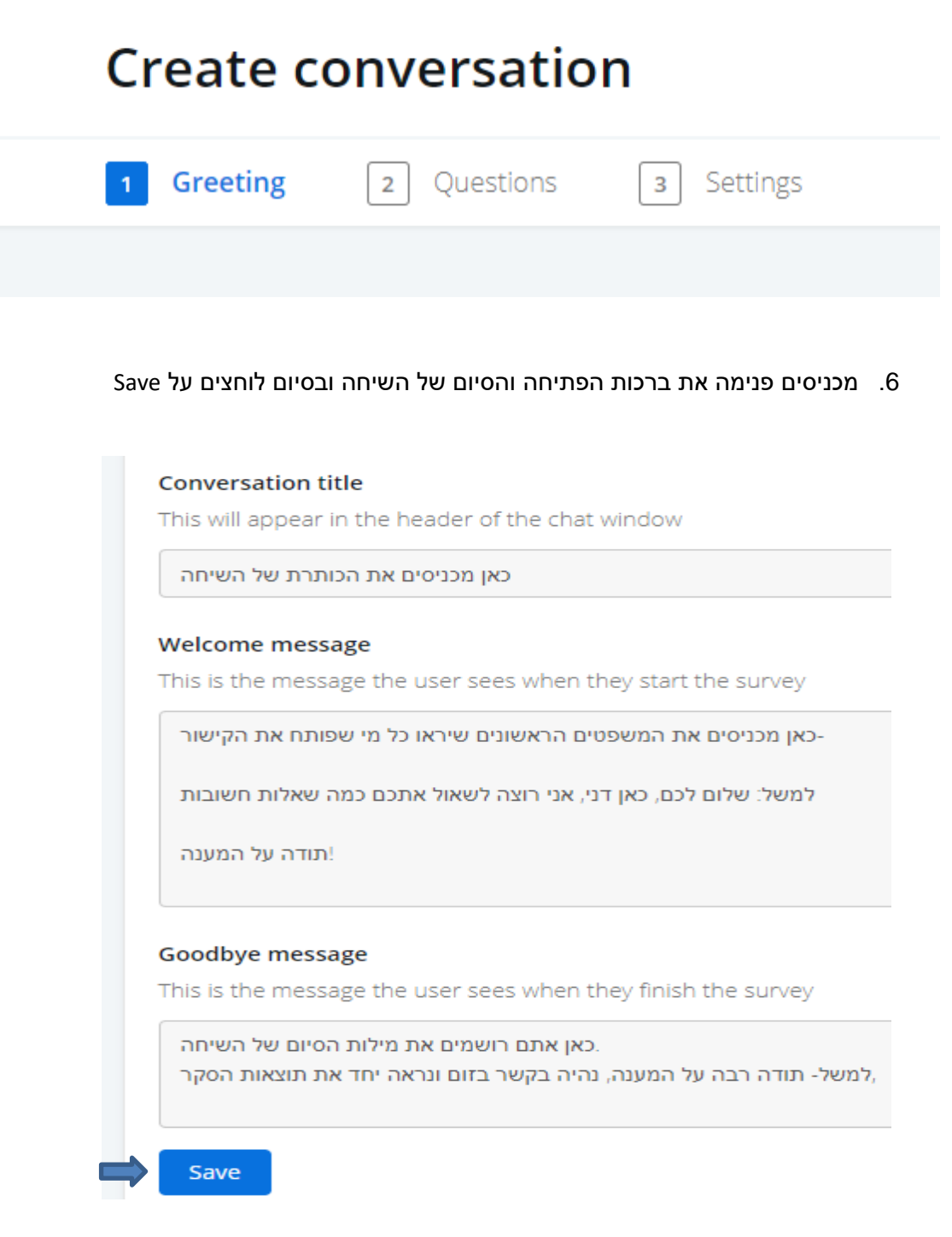

ייעוץ ופיתוח ארגוני info@pelegconsulting.com | www.pelegconsulting.com ו 072-2812336

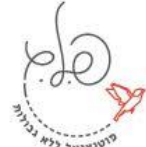

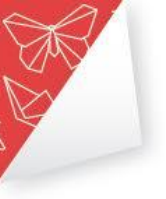

7. לאחר השמירה, מגיעים לחלק של השאלות ולוחצים על הוספת שאלה.

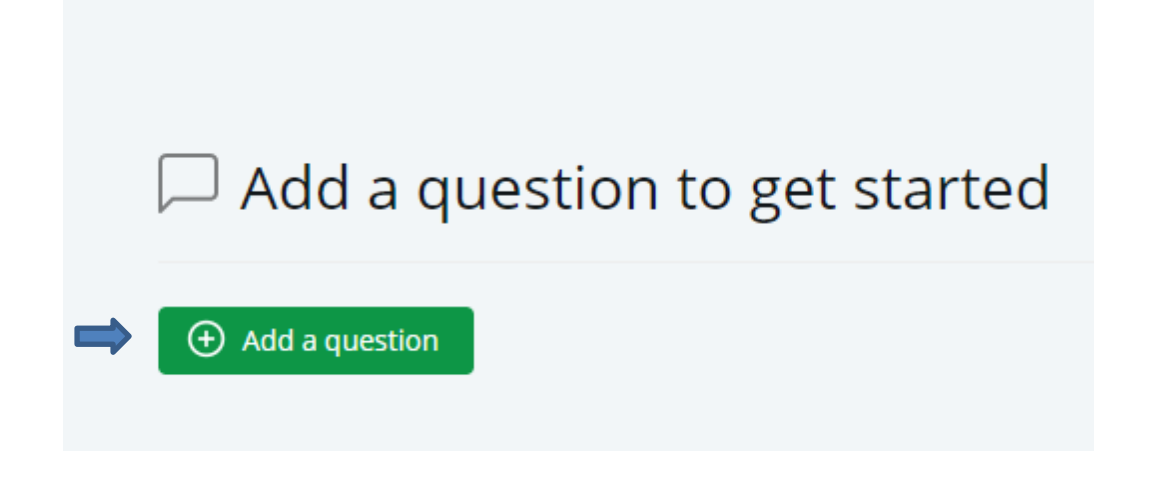

8. בחלונית הבאה שתיפתח, אתם מוסיפים את השאלה, את התשובות האפשריות ואת התגובה לכל תשובה. Question- שם אתם מכניסים את השאלה שהצ'אטבוט ישאל את המשתתפים. Answer- תשובות אפשריות למשתתפים, כאשר הם יבחרו ללחוץ על אחת מהן Response- התגובה של הצ'אט בוט לכל אחת מהתשובות שייתנו המשתתפים.

| New Question        |    |
|---------------------|----|
|                     |    |
| luestion            |    |
|                     | 20 |
|                     | ÷  |
| Answer              | Ľ  |
| Province (antipart) |    |
|                     |    |
|                     |    |

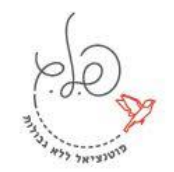

|        | Answer              |
|--------|---------------------|
|        | Response (optional) |
|        |                     |
|        | Add Answer          |
|        |                     |
| (±) A0 | dd a question       |

10. לאחר שסיימתם את שלב השאלות-תשובות-תגובות, לוחצים על סיום ועוברים לחלק האחרון-Settings. בחלק זה אתם יכולים לבחור את הפונטים המתאימים לשאלות, לתשובות ולרקע של הצ'אט בוט. שימו לב בצד ימין שהשיחה היא אקטיבית-זה אומר שכאשר תשלחו קישור היא תהיה פתוחה למשתתפים.

| Preview Install 🖉 Share 🕼 Results 🔅 - ACTIVE                                                                              |
|----------------------------------------------------------------------------------------------------|
| 1 Greeting 2 Questions 3 Settings                                                                                         |
|                                                                                                    |
| Button label<br>This will appear next to the chat button                                                                  |
| Heading background colour                                                                                                 |
| Heading font colour                                                                                                    |
| ייעוץ ופיתוח ארגוני<br>info@pelegconsulting.com   www.pelegconsulting.com ו 072-2812336 טלפון: 002-2812336 איסנדיאל לליין |

9. שימו לב שניתן להוסיף שאלות וגם תשובות לכל שאלה בחלק התחתון.

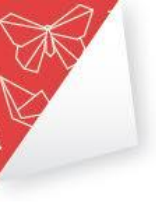

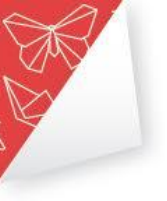

11. לאחר שסיימתם, חשוב לוודא שאכן כל מה שרציתם בפועל לבצע בשיחה אכן התבצע, גם ברמת השאלות, ברכת הפתיחה והסיום, הכותרת, הצבעים וכו'. ליחצו על Preview ותוכלו לראות בפועל מה שהמשתתפים יראו כאשר הם יקבלו את הקישור. תוכלו כמובן ללחוץ על התשובות ולראות שהתגובות שרשמתם בשיחה תואמות ואין טעויות הקלדה כלשהן.

| פ.ל.ג למידה היברידית: יד ביד- מפגש פתיחה                                   | × |
|----------------------------------------------------------------------------|---|
| שלום לך, קוראים לי עידן ואני ממש שמח להיות<br>כאן איתך                     |   |
| אשמח אם נוכל לנהל שיחה קצרה כדי שאוכל<br>כמנחה להכיר אותך בצורה טובה יותר. |   |
| אל דאגה, השיחה תישאר בינינו,                                               |   |
| תודה על שיתוף הפעולה                                                       |   |
| אני                                                                        |   |
| בשנים הראשונות בהוראה                                                      |   |
| כבר כמה שנים טובות, איך שהזמן טס לו                                        | - |

12. נשאר רק ללחוץ על שיתוף של הקישור ולשלוח למשתתפים-

## למידה היברידית: יד ביד- מפגש פתיחה

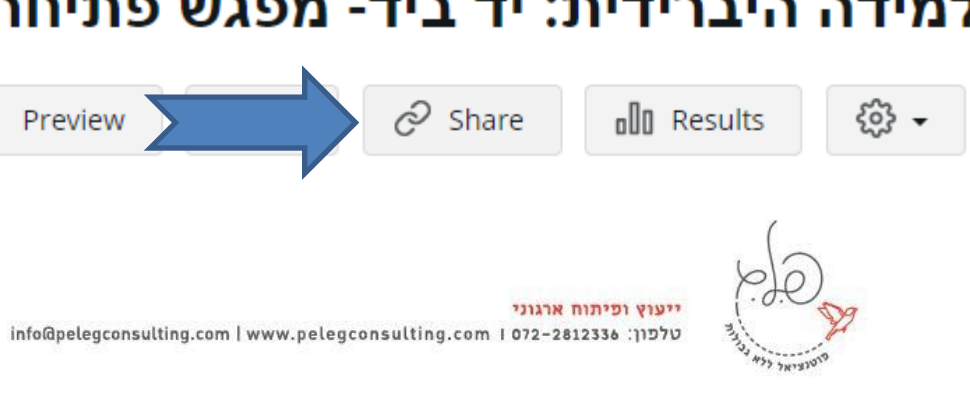

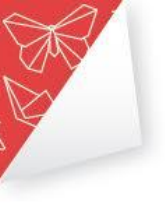

13. לאחר שהמשתתפים מילאו את השאלות בצאטבוט, תוכלו ללחוץ על התוצאות, לראות אותם ולהציגם.

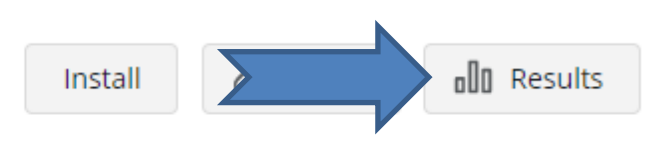

14. כך נראה המסך בפועל-רשימת שאלות וגרף עם התשובות ליד כל שאלה

| All engagements                       |                               |
|---------------------------------------|-------------------------------|
| אני                                   | All engagements O engagements |
| כל מקום בעולם, איפה היית מעדיף להיות  | 10                            |
| מבחינתך את תקופת הקורונה כאיש חינוך   | 9                             |
| שלך מהמפגשים שלנו בחודשים הקרובים     | 8                             |
| הזה? אני לא באמת עידן כן? זו אפליקציה | 7                             |
|                                       | 5                             |
|                                       | 4                             |
|                                       | 3                             |
|                                       | 2                             |
|                                       |                               |
|                                       | 13/09 14/09 15/09             |

לכל שאלה מוזמנים לפנות. מצרפים בנוסף <u>סרטון הדרכה</u> על הכלי, למי שזה יותר נוח בשבילו.

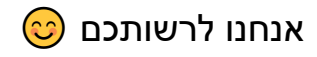

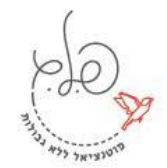